# Информатика Лекция

Доцент каф. ВМ и М, к.т.н. Каменских Анна Александровна 108 к. Г, тел 239-15-64 anna\_kamenskih@mail.ru

# **Microsoft Excel**

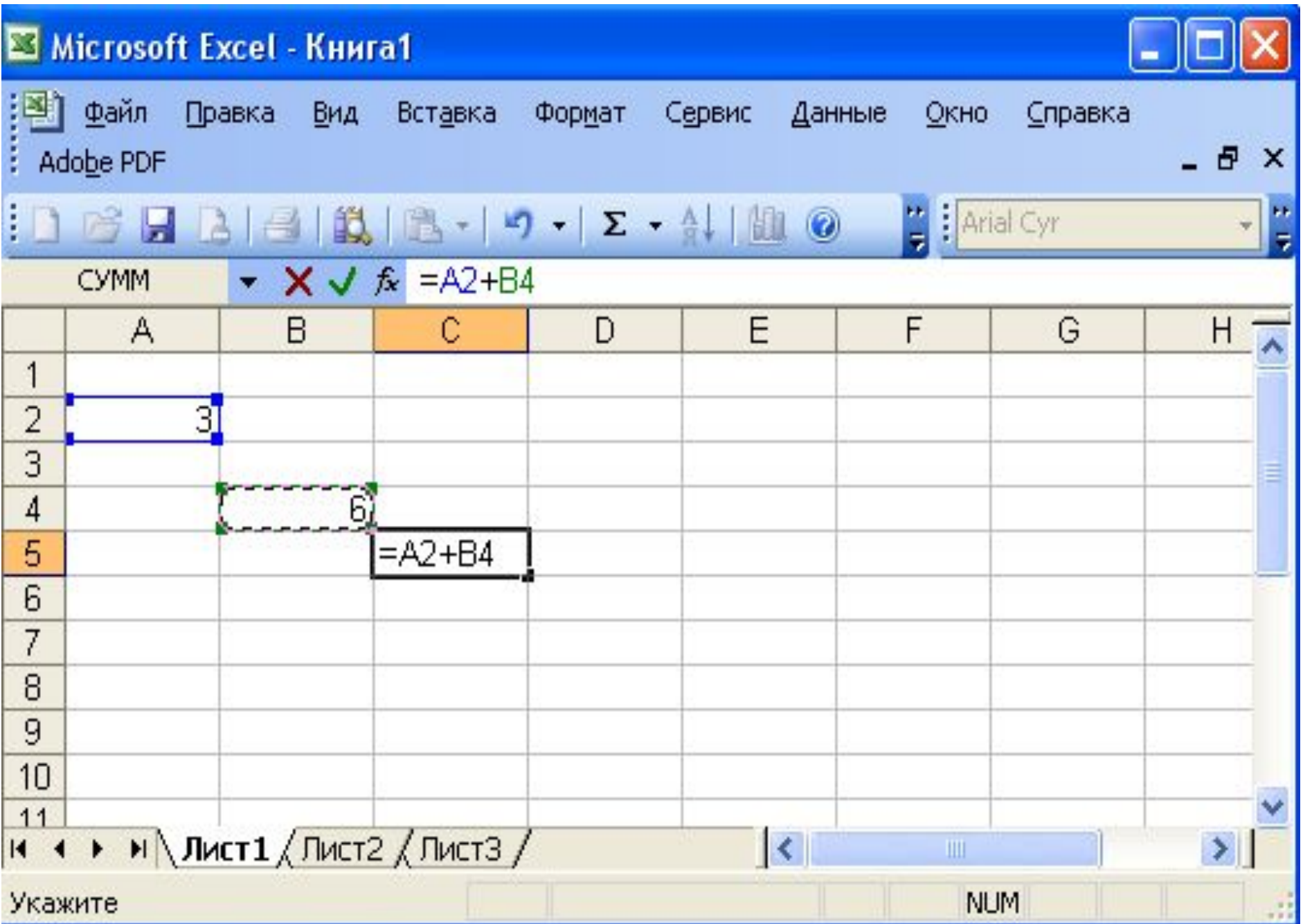

| 📓 Microsoft Excel - Книга1 |                    |                  |                  |                            |           |                  |                 |       |  |  |  |
|----------------------------|--------------------|------------------|------------------|----------------------------|-----------|------------------|-----------------|-------|--|--|--|
| Ad                         | Файл Пр<br>obe PDF | авка <u>В</u> ид | Вст <u>а</u> вка | Фор <u>м</u> ат С <u>е</u> | рвис Данн | ные <u>О</u> кно | <u>С</u> правка | _ 8 × |  |  |  |
| 10                         | 🚰 🔒 🛛              | 3 3 1            | 🗈 🚨 -            | ν - Σ                      | -   🛄 📀   | 🚆 Arial          | Cyr             | × 岸   |  |  |  |
|                            | D4                 | •                | <b>f</b> ≈ 2     |                            |           |                  |                 |       |  |  |  |
|                            | A                  | В                | С                | D                          | E         | F                | G               | 1     |  |  |  |
| 1                          |                    | 8                |                  | 6 1 1                      |           |                  |                 |       |  |  |  |
| 2                          |                    |                  |                  |                            |           |                  |                 |       |  |  |  |
| 3                          |                    |                  |                  |                            |           |                  |                 |       |  |  |  |
| 4                          |                    |                  | i) li            | 2                          | 8         |                  |                 |       |  |  |  |
| 5                          |                    |                  |                  | 6                          | 12        |                  |                 |       |  |  |  |
| 6                          | -                  | 17               |                  | 32                         | 23        |                  |                 |       |  |  |  |
| 7                          |                    |                  |                  | 9                          | 16        |                  |                 | 1     |  |  |  |
| 8                          |                    |                  | .62              |                            |           |                  |                 |       |  |  |  |
| 9                          |                    |                  |                  |                            |           |                  |                 | 1     |  |  |  |
| 10                         |                    |                  |                  |                            |           |                  |                 |       |  |  |  |
| 11                         |                    |                  |                  |                            | -         |                  |                 | ~     |  |  |  |
| H 4                        | ► ► \ Л.           | ист1 / Листа     | 2 (Лист3 /       |                            | <         |                  |                 |       |  |  |  |
| Гото                       | во                 |                  | C                | умма=108                   |           | NUM              |                 |       |  |  |  |

Рис.4.2. Диапазон ячеек D4:E7

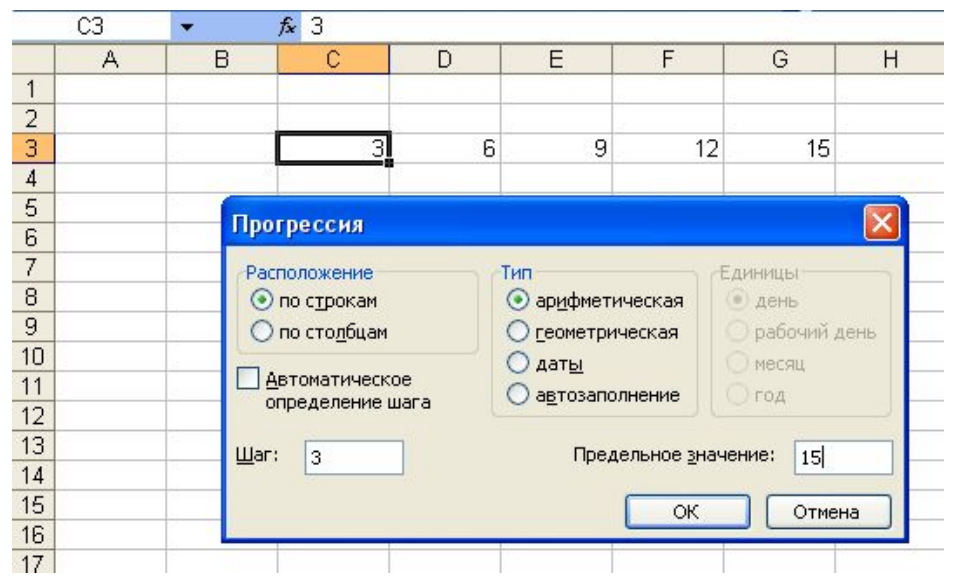

Рис.4.3. Окно Прогрессия

| Все Линия<br><u>тип линии:</u><br><u>нет внешние внутренние</u><br>Отдельные                                                                                                    |
|----------------------------------------------------------------------------------------------------|
| Надпись<br>ЦВет:<br>ЦВет: |
|                                                                                                    |

#### Вкладка Выравнивание

#### Границы и заливка ячеек

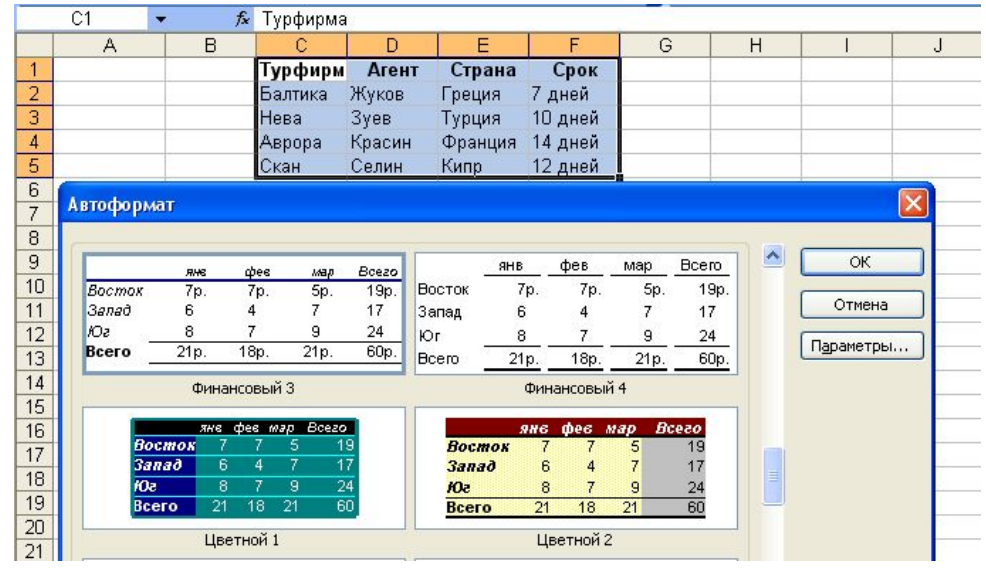

#### Диалоговое окно Автоформат

# Линейные алгоритмы в MS Excel

Формулы – это математические выражения, записанные в ячейки листа MS Excel используя стандартный для него синтаксис в рамках которых выполняется вычисления. В MS Excel формулы начинаются со знака равенства (=). Например, формула вычисления разницы меду 10 и отношением 12 к 3 имеет вид «=10-12/3». Формула может содержать такие элементы, как: функция, ссылка, оператор, контакта.

Функция – это стандартная формула, которая возвращает результат выполнения определенных действий над значениями, выступающими в качестве аргументов. Например, функция СОS(ЧИСЛО) – возвращает косинус от заданного числа. Использование функции позволяет упростить линейное выражение в ячейках листа, что значительно уменьшает длину формул.

Константа – это постоянное (не вычисляемое) значение. Например, число 2 или текст «Сумма» являются константами. Выражение или результаты вычисления заданного выражения константами не являются, контактна может быть прописана в отдельной ячейке листа MS Excel.

# Линейные алгоритмы в MS Excel

В формулах используются простые математические операции:

Сложение в MS Excel – «+», пример «=В3+143» (складывает значение ячейки В3 и число 143).

Вычитание в MS Excel – «-», пример «=В3-143» (вычитает из значения ячейки В3 и число 143).

Умножение в MS Excel – «\*», пример «=В3\*143» (умножает значение ячейки В3 на число 143).

Деление в MS Excel – «/», пример «=В3/143» (делит значение ячейки В3 на число 143).

Возведение в степень в MS Excel – «^», «=В3^143» (возводит значение ячейки В3 в степень 143).

| Функция       | Результат выполнения функции                                       | Пример                                  |
|---------------|--------------------------------------------------------------------|-----------------------------------------|
| ABS(число)    | Модуль числа или модуль от результата вычисления выражения,        | = ABS(-2) функция вернет значение 2     |
|               | записанного в качестве аргумента функции                           | = ABS(10-3*2) функция вернет значение 4 |
| ПИ()          | Возвращает число 3,14159265358979, которое является                | = ПИ() функция вернет значение          |
|               | математической константой π с точностью до 15 цифр.                | 3,14159265358979                        |
| COS(число)    | Возвращает косинус заданного числа или косинус от результата       | = COS(0) функция вернет значение 1      |
|               | вычисления выражения, записанного в качестве аргумента функции.    | = COS(ПИ()) функция вернет значение -1  |
|               | Считается, что аргументом функции является угол в радианах.        |                                         |
| SIN(число)    | Возвращает синус заданного числа или синус от результата           | = SIN(0) функция вернет значение 0      |
|               | вычисления выражения, записанного в качестве аргумента функции.    | = SIN(ПИ()/2) функция вернет значение 1 |
|               | Считается, что аргументом функции является угол в радианах.        |                                         |
| ТАN(число)    | Возвращает тангенс заданного числа или тангенс от результата       | = TAN(0) функция вернет значение 0      |
|               | вычисления выражения, записанного в качестве аргумента функции.    | = TAN(ПИ()/4) функция вернет значение 1 |
|               | Считается, что аргументом функции является угол в радианах.        |                                         |
| ЕХР(число)    | Возвращает значение «е», возведенное в степень, которая записана в | = EXP(0) функция вернет значение 1      |
|               | аргументе функции как число или выражение.                         | = EXP(1) функция вернет значение числа  |
|               |                                                                    | «е» приблизительно 2,71828              |
| LN(число)     | Возвращает натуральный логарифм числа или натуральный логарифм     | =LN(EXP(1)) функция вернет значение 1   |
|               | от результата вычисления выражения, записанного в качестве         | =LN(3) функция вернет значение          |
|               | аргумента функции. Аргумент функции должен быть положительным      | натурального логарифма от 3 (1,098612)  |
|               | вещественным числом.                                               |                                         |
| КОРЕНЬ(число) | Возвращает положительное значение квадратного корня числа или      | =КОРЕНЬ(4) функция вернет значение 2    |
|               | выражения, записанного в качестве аргумента функции. Аргумент      | =КОРЕНЬ(16+ABS(-9)) функция вернет      |
|               | функции должен быть больше 0.                                      | значение 5                              |

# Пример Линейные алгоритмы

Рассчитать по формулам величину значений функций  $f_1(x)$  и  $f_2(f_1)$ , построить на двух отдельных диаграммах зависимость  $f_1$  от x,  $f_2$  от x. Тип диаграммы – точечная. Выполнить форматирование диаграммы.

$$f_1 = \frac{\sin(x) + e}{\cos^2(x) - \sin(x)}, \quad f_2 = 3(f_1^3 + f_1^2 - 2f_1), \quad x \in [-3;3]$$

|        | 1 1 1 . ( ) ±             |                   |                                    |                    |          | 1 · · · · · · · · · · · · · · · · · · ·                      |                   |                |                |                |       |    |    |       |   |           |        |
|--------|---------------------------|-------------------|------------------------------------|--------------------|----------|--------------------------------------------------------------|-------------------|----------------|----------------|----------------|-------|----|----|-------|---|-----------|--------|
|        | Главная Вставка           | Разметка страницы | Формулы Данные                     | Рецензирование Вид | 8        | Главная Вставка                                              | Разметка страницы | Формулы Данные | Рецензирование |                |       |    |    |       |   |           |        |
|        | Вырезать<br>Са Копировать | Calibri - 11      | - A' x' = =                        | 😑 🌮 🗇 Перенос      |          | 🔏 Вырезать                                                   | Calibri - 11      | - A * * = = =  | 🔹 🗞 - 📑 Пере   |                |       |    |    | E1    |   |           |        |
| Встав  | пь 🍠 Формат по образц     | w ж ж ч - 🖂       | · <u>·</u> · <u>A</u> · <b>E E</b> | 書 律 課 团 Объедин    | Вставити | <ul> <li>-Д Копировать</li> <li>Формат по образцу</li> </ul> | ж к ч - 🖽 -       | <u></u> .      | 🛊 🗊 🖾 Объе     |                | 1.220 |    |    | LT    |   |           |        |
|        | Буфер обмена              | Э Шрифт           | 15                                 | Выраенивания       |          | Буфер обмена 🕞                                               | Шрифт             | 5              | Выравнив       |                | Y     |    |    |       |   |           |        |
| 1      |                           | Jx D              | C                                  | D                  |          | C17 • (*                                                     | fx.               |                |                |                | 90    | 1  |    |       |   |           | _      |
| _      | A                         | B                 | L                                  | D                  |          | A                                                            | В                 | С              | D              |                | 80    |    |    |       |   | _         |        |
| 1      | X                         | F1                | F2                                 |                    | 1        | X                                                            | F1                | F2             |                |                | 70    |    |    |       |   | R         |        |
| 2      | -3                        | 3                 |                                    |                    | 2        | -3                                                           | 2,29856           | 38,4915        |                |                | 70    | 8  | 8  |       |   | $\Lambda$ |        |
| 3      | -2,5                      | 5                 |                                    |                    | 3        | -2,5                                                         | 1,70911           | 13,4856        |                |                | 60    | 2  |    |       |   | $\square$ |        |
| 4      | -2                        | 2                 |                                    |                    | 4        | -2                                                           | 1,67115           | 12,3527        |                |                | 50    | 2  |    | ~     |   | $\square$ | -      |
| 5      | -1,5                      | 5                 |                                    |                    | 5        | -1,5                                                         | 1,7165            | 13,7124        |                |                | 40    | 2  |    |       |   |           | -      |
| 6      | -1                        | 1                 |                                    |                    | 6        | -1                                                           | 1,65592           | 11,9125        |                | $ \Rightarrow$ | 30    | -  |    |       |   |           | -      |
| 7      | -0,5                      | 5                 |                                    |                    | 7        | -0,5                                                         | 1,79169           | 16,1352        |                |                | 20    | 7  |    | 2 III |   | +-        | - F1   |
| 8      | C                         | 0                 |                                    |                    | 8        | 0                                                            | 2,71828           | 66,1141        |                |                | 10    | 2  |    |       |   |           | _      |
| 9      | 0,5                       | 5                 |                                    |                    | 9        | 0,5                                                          | 10,9991           | 4288,92        |                |                | 0     | -  |    |       |   | •         | _      |
| 10     | ) 1                       | 1                 |                                    |                    | 10       | 1                                                            | -6,47764          | -650,658       |                |                | -10   |    |    |       |   |           | _      |
| 11     | . 1,5                     | 5                 |                                    |                    | 11       | 1,5                                                          | -3,74389          | -92,9175       |                |                | -20   | -  |    |       |   |           | _      |
| 12     | 2 2                       | 2                 |                                    |                    | 12       | 2                                                            | -4,92798          | -256,605       |                |                |       | -4 | -2 | 0     | 2 |           | 4      |
| 13     | 2,5                       | 5                 |                                    |                    | 13       | 2,5                                                          | 76,4953           | 1359937        |                |                |       | -  | 2  | 0     | 2 |           | ч<br>х |
| 14     | 3                         | 3                 |                                    |                    | 14       | 3                                                            | 3,40825           | 133,171        |                |                |       |    |    |       |   |           | A      |
| 15     | 5                         |                   |                                    |                    | 15       |                                                              |                   |                | <b>F</b>       |                |       |    |    |       |   |           |        |
| 16     | 5                         |                   |                                    |                    | 16       |                                                              |                   |                |                |                |       |    |    |       |   |           |        |
| H 4    | н Лист1 Лист2             | Лист3             |                                    |                    |          | н Лист1 Лист2                                                | Лист 3            |                |                |                |       |    |    |       |   |           |        |
| - 3100 |                           |                   |                                    |                    | LOTORO   |                                                              |                   |                |                |                |       |    |    |       |   |           |        |

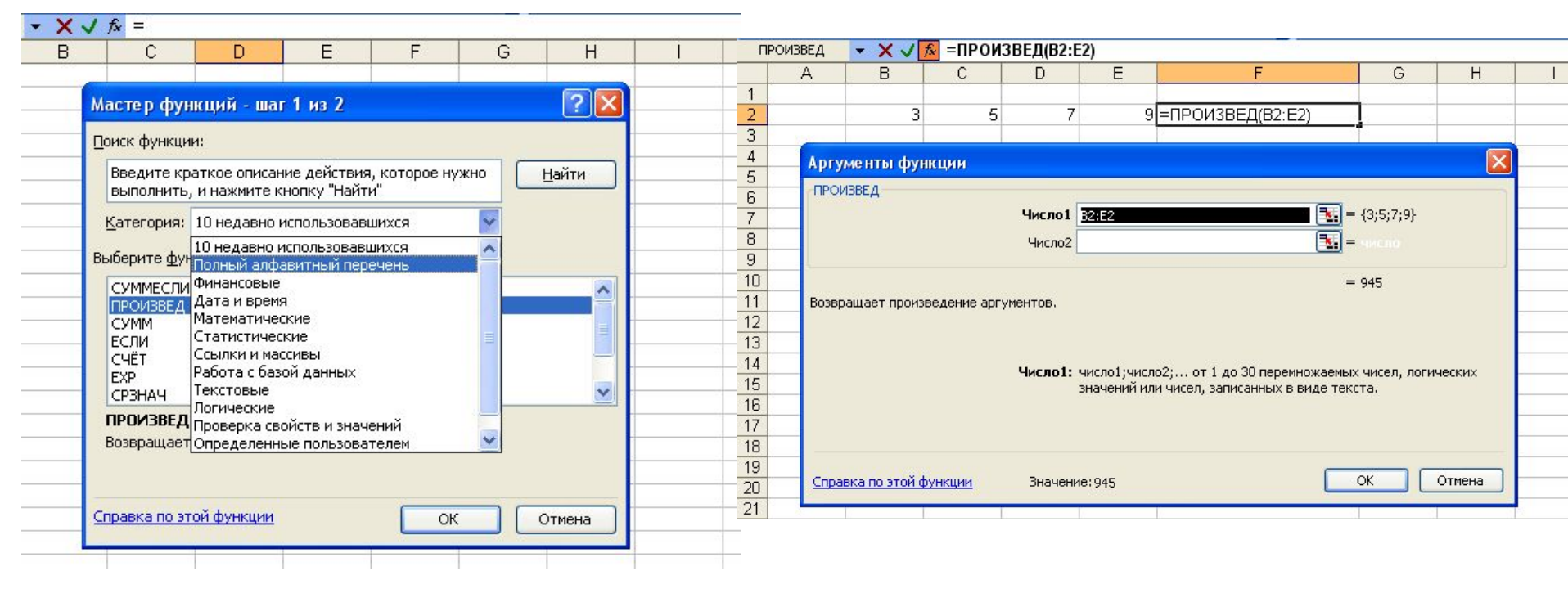

#### Выбор категории и типа функции

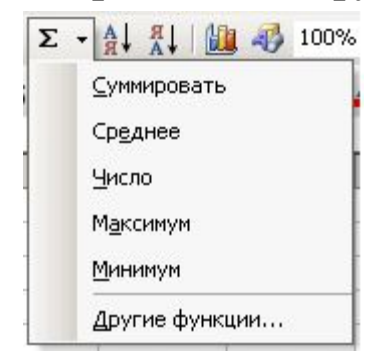

#### Определение аргументов функции ПРОИЗВЕД

| В | C | D  | E    | F | G       | Н                 |   |
|---|---|----|------|---|---------|-------------------|---|
| 3 | 5 | 14 | 8    |   | =MAKC(B | 2:E2)             | 2 |
|   |   |    | 1981 |   | МАКС(чи | (число1; [число2] |   |

Меню функций кнопки Автосумма

#### Определение максимального числа

|   | B6     | ▼ fx      | ✓ f <sub>*</sub> =CYMM(B2:B5) |   |  |  |  |  |  |
|---|--------|-----------|-------------------------------|---|--|--|--|--|--|
|   | A      | В         | С                             | D |  |  |  |  |  |
| 1 | Тур    | Стоимость |                               |   |  |  |  |  |  |
| 2 | Париж  | 2000      |                               |   |  |  |  |  |  |
| 3 | Лондон | 2500      |                               |   |  |  |  |  |  |
| 4 | Кипр   | 1800      |                               |   |  |  |  |  |  |
| 5 | Токио  | 5000      |                               |   |  |  |  |  |  |
| 6 | Итого  | 11300     |                               |   |  |  |  |  |  |
| 7 |        | - 55      |                               |   |  |  |  |  |  |

#### Суммирование с использованием функции СУММ

|   | B8        | -       | fx     | =0  | УММЕСЛИ(A2:A6;">12000";B2:B6) |   |   |  |  |  |
|---|-----------|---------|--------|-----|-------------------------------|---|---|--|--|--|
|   |           | А       |        |     | В                             | С | D |  |  |  |
| 1 | Стоимость | ь обору | довани | я   | Комиссионые                   |   |   |  |  |  |
| 2 |           |         | 100    | 00  | 13                            |   |   |  |  |  |
| 3 |           |         | 120    | 00  | 14                            |   |   |  |  |  |
| 4 |           |         | 140    | 00  | 15                            |   |   |  |  |  |
| 5 |           |         | 150    | 00  | 16                            |   |   |  |  |  |
| 6 |           |         | 200    | 00  | 18                            |   |   |  |  |  |
| 7 |           |         |        |     |                               |   |   |  |  |  |
| 8 |           |         |        | ſ   | 49                            |   |   |  |  |  |
| 9 |           |         |        | - 2 |                               |   |   |  |  |  |

| B11 |                         |   | 🏂 =СУММЕСЛИ(А2:А9;"Принтер' |   |   |  |  |  |
|-----|-------------------------|---|-----------------------------|---|---|--|--|--|
|     |                         | A | В                           | С | D |  |  |  |
| 1   | Вид техники             |   | Стоимость                   |   |   |  |  |  |
| 2   | Компьюте                | 0 | 6000                        |   |   |  |  |  |
| 3   | Принтер                 |   | 4000                        |   |   |  |  |  |
| 4   | Монитор                 |   | 6000                        |   |   |  |  |  |
| 5   | Сканер                  |   | 2500                        |   |   |  |  |  |
| 6   | Диск                    |   | 3000                        |   |   |  |  |  |
| 7   | Принтер                 |   | 6000                        |   |   |  |  |  |
| 8   | Компьюте                | o | 8000                        |   |   |  |  |  |
| 9   | Принтер                 |   | 6500                        |   |   |  |  |  |
| 10  |                         |   |                             |   |   |  |  |  |
| 11  | Выборочный вид(принтер) |   | p) 16500                    |   |   |  |  |  |
| 12  |                         |   |                             |   |   |  |  |  |

Суммирование с использованием функции СУММЕСЛИ

|   | B1     | + (    | • 🧑 ƒ <sub>*</sub> =ЕСЛИ(А1>3;А1^2;А |     |     |       |     |
|---|--------|--------|--------------------------------------|-----|-----|-------|-----|
| 4 | A      | В      | С                                    |     | D   | E     | F   |
| 1 | 1      | 1      |                                      |     |     |       |     |
| 2 | 2      | 8      |                                      |     |     |       |     |
| 3 | 3      | 27     |                                      |     |     |       |     |
| 4 | 4      | 16     |                                      |     |     |       |     |
| 5 | 5      | 25     |                                      |     |     |       |     |
| 6 | 6      | 36     |                                      |     |     |       |     |
| Ī | Ісполі | ьзоваі | ние с                                | þyı | нкц | ии ЕС | СЛИ |

# Копирование формул

|   | Α | В | С      |                   |
|---|---|---|--------|-------------------|
| 1 | 3 | 5 | =A1+B1 | До копирования    |
| 2 | 2 | 7 | =A2+B2 | После копирования |
| 3 | 8 | 4 | =A3+B3 | После копирования |
| 4 |   |   |        |                   |

Копирование формулы с относительной ссылкой

|   | Α       | В         | С                          | D              |
|---|---------|-----------|----------------------------|----------------|
|   | Месяц   | Товар     | Процент по месяцам         | Примечание     |
| 1 | Январь  | 5         | = B1/B\$4                  | До копирования |
|   |         |           | (32%)                      | формулы        |
| 2 | февраль | 7         | = <b>B</b> 2/ <b>B</b> \$4 | После          |
|   |         |           | (43%)                      | копирования    |
| 3 | Март    | 4         | = B3/B\$4                  | После          |
|   | _       |           | (25%)                      | копирования    |
| 4 | Итого   | =B2+B3+B4 | (100%)                     |                |
|   |         | (16)      |                            |                |
| 5 |         |           |                            |                |
|   |         |           |                            |                |

#### Копирование формулы с абсолютной ссылкой

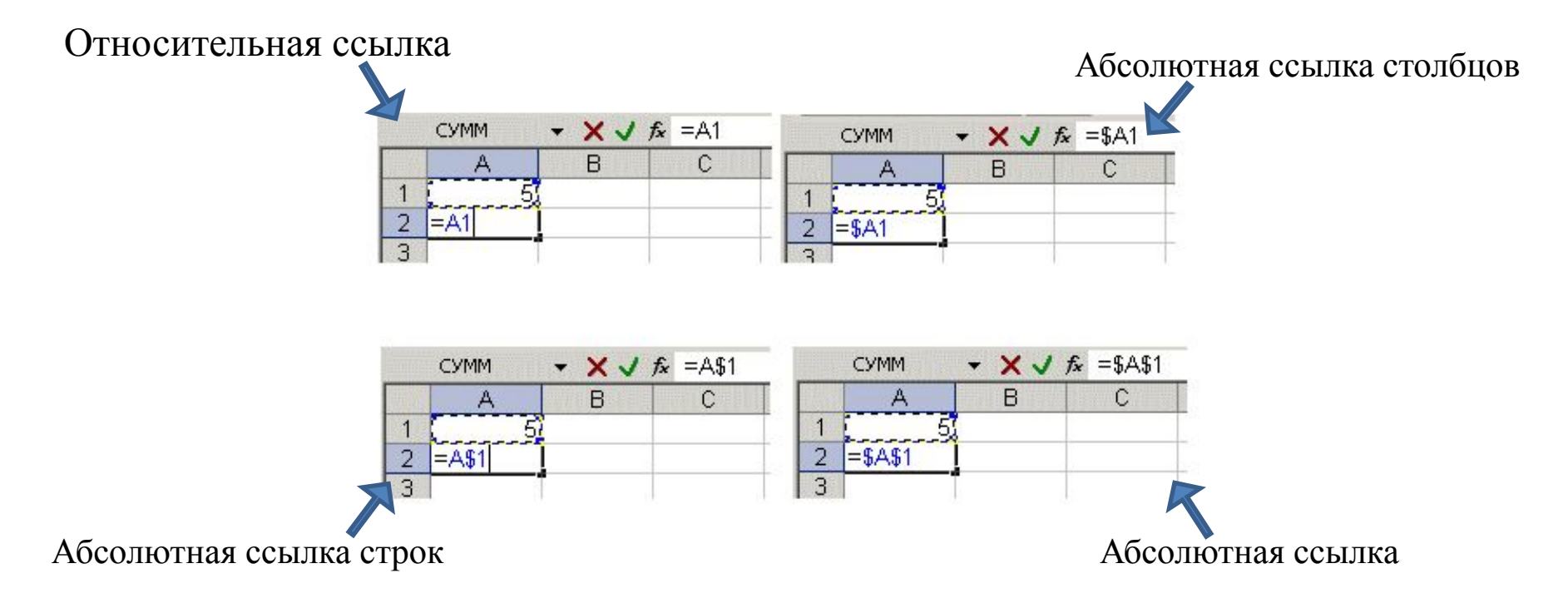

# Реализация условий в MS Excel

ЕСЛИ (логическое\_выражение; значение\_если\_истина; значение\_если\_ложь) – функция используется для проверки значений и проверяет, выполняется ли логическое выражение, если да, то выводит значение если истина, нет – значение если ложь.

Лог\_выражение – любое равенство или не равенство, значение или выражение, принимающее значения ИСТИНА или ЛОЖЬ. Например, A2>=10 – является логическим выражением; при этом если значение ячейки A2 больше или равно 10, тогда логическое выражение истинно, иначе ложно.

Значение\_если\_истина – значение, текст или результат вычисления выражения, записанного на позиции второго аргумента функции ЕСЛИ, которое возвращается, если аргумент «лог\_выражение» имеет значение ИСТИНА. Например, если в ячейке А2 записано число «2», а в ячейке В2 функция «=ЕСЛИ(A2=2;A2^2;A2-1)», тогда «лог\_выражение» истинно и в ячейке В2 будет результат выражения «A2^2», которое равно 4.

Значение\_если\_ложь – значение, текст или результат вычисления выражения, записанного на позиции третьего аргумента функции ЕСЛИ, которое возвращается, если аргумент «лог\_выражение» имеет значение ЛОЖЬ. Например, если в ячейке А2 записано число «1», а в ячейке В2 функция «=ЕСЛИ(А2=2;A2^2;A2-1)», тогда «лог\_выражение» ложно и в ячейке В2 будет результат выражения «А2-1», которое равно 0.

**Примечания:** при реализации более сложного алгоритма с условиями в качестве значений аргументов «значение\_если\_истина» и «значение\_если\_ложь» может быть использовано до 64 вложенных друг в друга функций ЕСЛИ.

# Реализация условий в MS Excel

| Функция                   | Результат    | выпо.      | лнения  | Пример   | )Ы       |           |
|---------------------------|--------------|------------|---------|----------|----------|-----------|
|                           | функции      |            |         |          |          |           |
| И(логическое_значение1;   | Возвращает   | 31         | начение | =И(2>5;  | ;3>2)    | функция   |
| логическое_значение2;)    | ИСТИНА,      | если       | все     | вернет   | значени  | е ЛОЖЬ,   |
|                           | логические   | значения и | истины, | так кан  | к 1-е у  | словие не |
|                           | возвращает   | значение   | ЛОЖЬ,   | выполня  | яется;   |           |
|                           | если хотя    | бы од      | но из   | =И(2<5;  | ;3>2)    | функция   |
|                           | логических   | значени    | ий не   | вернет з | значение | ИСТИНА,   |
|                           | является ист | ГИННЫМ.    |         | так ка   | ак все   | условия   |
|                           |              |            |         | истины   |          |           |
| ИЛИ(логическое_значение1; | Возвращает   | 31         | начение | =ИЛИ(2   | 2>5;3>2) | функция   |
| логическое_значение2;)    | ИСТИНА, е    | сли хотя б | бы одно | вернет з | значение | ИСТИНА,   |
|                           | логическое   | значение и | стинно, | так ка   | ак 2-е   | условие   |
|                           | Возвращает   | значение   | ЛОЖЬ,   | истиннс  | );       |           |
|                           | если все     | ЛОГ        | ические | =ИЛИ(2   | 2=5;3=2) | функция   |
|                           | значения ло  | ЖНЫ.       |         | вернет   | значени  | е ЛОЖЬ,   |
|                           |              |            |         | так ка   | ак все   | условия   |
|                           |              |            |         | ЛОЖНЕ    | Ы        |           |

# Реализация условий в MS Excel

ЕСЛИ(*логическое\_выражение*;*значение\_если\_истина*;*значение\_если\_ложь*) – проверяет, выполняется ли логическое выражение, если да, то выводит *значение если истина*, нет – *значение если ложь*;

A=10, B=-3ЕСЛИ(A>B; B\*3; A-B) → выполнится B\*3 ЕСЛИ(A+B=4; B\*3; A-B) → выполнится A-B

 $U(логич\_знач1;логич\_знач2;...)$  – возвращает значение ИСТИНА, если все логические значения являются истинными, в противном случае возвращает значение ЛОЖЬ;  $U(A>15; B<A) \rightarrow$ ложь  $U(B<15; B<A) \rightarrow$  истина

ИЛИ(*логич\_знач1;логич\_знач2*;...) – возвращает значение ИСТИНА, если хотя бы одно *логическое значение* является истинными, в противном случае возвращает значение ЛОЖЬ.

ИЛИ(А>15; В<А) → истина ИЛИ(В=А; В>4\*А) → ложь

# Пример условия

Рассчитать по формулам величину значений функций f от переменной x, используя функцию MS Excel ЕСЛИ. Построить диаграмм зависимость f от x. Тип диаграммы – точечная. Выполнить форматирование диаграммы.

F) =  $ECJM(A2 > = 0; SIN(A2)^{TM}() - COS(A2); 3*A2 - \PiM())$ 

| Методичка - М |                                                                                                    |                                 |                  |                   |                         |                          |  |  |
|---------------|----------------------------------------------------------------------------------------------------|---------------------------------|------------------|-------------------|-------------------------|--------------------------|--|--|
|               | Главная Вставка                                                                                          | Разметка страницы Формулы       | Данные Рецензиро | вание Вид АВВҮҮ   | FineReader 12           | novaPDF                  |  |  |
| B             | а вырезать<br>Са Копировать                                                                              | * 11 * A A                      | = = = 🗞 -        | 🗄 Перенос текста  |                         | Общий                    |  |  |
| Вставить      | 🝠 Формат по образцу                                                                                      | Ж К Ц - Ц - А -                 |                  | объединить и поме | стить в центре -        | ∰ ~ % 000 <sup>*</sup> , |  |  |
| Б             | Буфер обмена 9 Шрифт 9 Выравнивание 9 Чис<br>ЕСПИ С Х С Д = ЕСЛИ(42>=0-SIN(42)ADIИ(LCOS(42)-3*42-DIИ(1)) |                                 |                  |                   |                         |                          |  |  |
|               | Α                                                                                                    | B                               | С                | D                 | F                       |                          |  |  |
| 1             | X                                                                                                    | F                               | -                | -                 |                         |                          |  |  |
| 2             | -2                                                                                                    | =ЕСЛИ( <mark>A2&gt;=</mark> 0;S | SIN(A2)^ПИ       | 1()-COS(A2)       | );3* <mark>A2</mark> -[ | ли())                    |  |  |
| 3             | -1,5                                                                                                    | . ,                             |                  |                   |                         |                          |  |  |
| 4             | -1                                                                                                    |                                 |                  |                   |                         |                          |  |  |
| 5             | -0,5                                                                                                    |                                 |                  |                   |                         |                          |  |  |
| 6             | 0                                                                                                    |                                 |                  |                   |                         |                          |  |  |
| 7             | 0,5                                                                                                    |                                 |                  |                   |                         |                          |  |  |
| 8             | 1                                                                                                    |                                 |                  |                   |                         |                          |  |  |
| 9             | 1,5                                                                                                    |                                 |                  |                   |                         |                          |  |  |
| 10            | 2                                                                                                    |                                 |                  |                   |                         |                          |  |  |
| 11            | 2,5                                                                                                    |                                 |                  |                   |                         |                          |  |  |
| 12            | 3                                                                                                    |                                 |                  |                   |                         |                          |  |  |
| 13            |                                                                                                    |                                 |                  |                   |                         |                          |  |  |
| 14            |                                                                                                    |                                 |                  |                   |                         |                          |  |  |
| 15            |                                                                                                    |                                 |                  |                   |                         |                          |  |  |
| 16            |                                                                                                    |                                 |                  |                   |                         |                          |  |  |
| Правка        | И Лист1 Лист2                                                                                            |                                 |                  |                   |                         |                          |  |  |

### Реализация анализа данных в MS Excel

<u>СЧЁТЕСЛИ</u> (диапазон; критерий) – подсчитывает количество ячеек внутри диапазона, удовлетворяющих заданному критерию.

Диапазон – это одна или несколько ячеек, проверяемых на выполнение заданного критерия. Ячейки могут содержать числа, имена, массивы, ссылки.

Критерий – условие в форме числа, выражения, текста или ссылки на ячейку, который определяет, какие ячейки нужно подсчитывать. Например, критерий может быть выражен следующим образом: 32, "32", ">32", ">32", "</32", ">32", "</32", ">32", "</32", ">32", "</32", "</32", ">32", "</32", "</34", "</34", "</34', "</34', "</3

<u>СУММЕСЛИ</u> (диапазон; критерий; диапазон\_суммирования) – суммирует ячейки из диапазона суммирования, при выполнении заданныого условия, соответствующей ячейки первого диапазона.

Диапазон – диапазон ячеек, который оценивается относительно выполнения заданного критерия. Ячейки могут содержать числа, имена, массивы, ссылки.

Критерий – условие в форме числа, выражения или текста, определяющий, какие ячейки должны суммироваться. Например, аргумент «условие» может быть выражен как 32, "32", ">32" или "яблоки".

Диапазон\_суммирования – фактические ячейки, которые необходимо просуммировать, если соответствующие им ячейки в первом диапазоне отвечают заданному условию.

# Пример простейшего анализа данных

Пусть даны сведения по новорожденным в Нытвенском районе Пермского края за май месяц 2016 г. Необходимо подсчитать количество мальчиков и девочек, рожденных в отчетный период, а также найти количество детей с ростом от 53 до 54 см, найти средний вес мальчиков, рожденных в мае.

|     | А              | В           | С       | D        |
|-----|----------------|-------------|---------|----------|
| 1   | ФИО            | Пол ребенка | Вес, кг | Рост, см |
| 2   | Макова Д.Д.    | Жен.        | 2,952   | 52,0     |
| 3   | Анисимов А. С. | Муж.        | 3,693   | 53,5     |
| 4   | Пузко А.Д.     | Жен.        | 3,206   | 54,8     |
| 5   | Ac B.A.        | Жен.        | 2,562   | 52,5     |
| 6   | Харин А.В.     | Муж.        | 2,569   | 54,7     |
| 7   | Зюзин М.И.     | Муж.        | 3,012   | 52,9     |
| 8   | Илюков И.И.    | Муж.        | 3,120   | 53,3     |
|     |                |             |         |          |
| 121 | Закова О.А.    | Жен.        | 2,896   | 54,4     |

«=СЧЁТЕСЛИ(В2:В121; "Жен.")» – функция определяет количество девочек, рожденных в мае 2016 г.

«=СЧЁТЕСЛИ(В2:В121; "=Муж.")» — функция определяет количество мальчиков, рожденных в мае 2016 г.

«=СЧЁТЕСЛИ(D2:D121; "<=54") - СЧЁТЕСЛИ(D2:D121; "<53")» – формула определяет количество детей с ростом от 53 до 54 см.

«=СУММЕСЛИ(В2:В121;"Муж.";С2:С121)/СЧЁТЕСЛИ(В2:В121;"Муж.")» – формула позволяет определить средний вес мальчиков, рожденных в мае 2016 г.